# メールの設定方法

### macOS メール14の設定

<macOS メール 使用上のご注意>

macOS メール でアカウント設定を削除するとそのアカウントで送受信したメールやアドレス帳などがすべて削除されますのでご注意ください。

「木曽広域ケーブルテレビインターネットオプション契約 電子メール設定内容のお知らせ」をお手元にご 用意ください。

| サンプル<br>木曽広域ケーブルテレビインターネットオプション契約<br>電子メール設定内容のお知らせ |                                               |                  |                     |
|-----------------------------------------------------|-----------------------------------------------|------------------|---------------------|
| - 日頃から木曽広域ケーブルテレビ                                   | をご利用いただき、誠にありがとうござい。<br>- 雷スノールマビレス 第について 下記の | ます。<br>洒山 str 中十 | サイトナガネナー たの あた      |
| ると、この度の申じ込みいただい<br>知らせいたします。ご不明な点があ                 | ニ電子メールアトレス等にしいて、下記の<br>りましたら、お手数ですが下記へお問いる    | 通り設定∂<br>わせ願い    | せていたたきましたのでお<br>ます。 |
| 加入者氏名                                               | 情報センター                                        |                  |                     |
| 加入者番号                                               | 1 900001 01                                   |                  |                     |
| 設定変更日                                               | 1900/01/00                                    |                  |                     |
| メールアドレスの区分                                          | 追加アドレス                                        |                  |                     |
| 電子メールアドレス                                           | xxxxxx@xx.kiso.ne.jp                          |                  |                     |
| 受信メールサーバーの種類                                        | POP3                                          |                  |                     |
| 受信メールサーバー                                           | xx.kiso.ne.jp                                 | ポート              | 110                 |
| 送信メールサーバー                                           | xx.kiso.ne.jp                                 | ボート              | 587                 |
| アカウント名                                              | xxxxxx@xx.kiso.ne.jp                          |                  |                     |
| パスワード                                               | xxxxxxxxxxxxx                                 |                  |                     |

## 1. [メール]を起動します

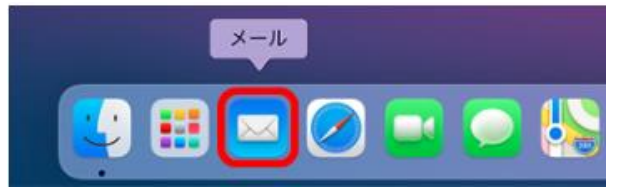

- メールアカウントの初期設定、追加設定は【STEP 2】に進んでください
- メール送受信ができない場合の設定確認、設定変更は【STEP 5】に進んでください

## 2. 【メールアカウントのプロバイダ選択】が開いたら【その他の

メールアカウント]を選んで[続ける」をクリック

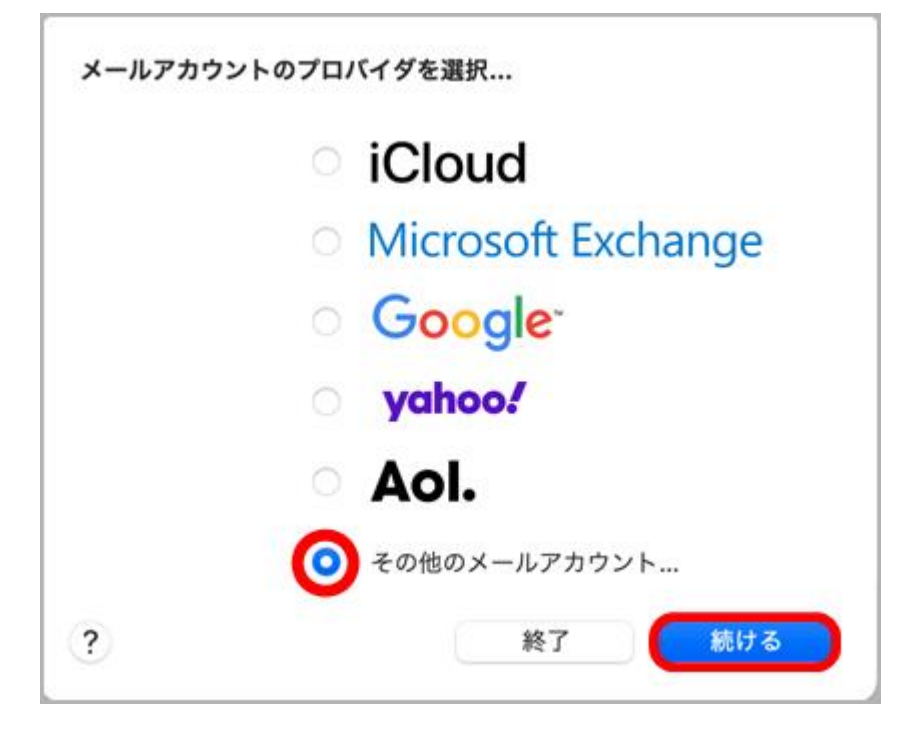

[メールアカウントのプロバイダを選択]が表示されない場合、画面左上 [メール] から [アカウントを 追加]をクリック

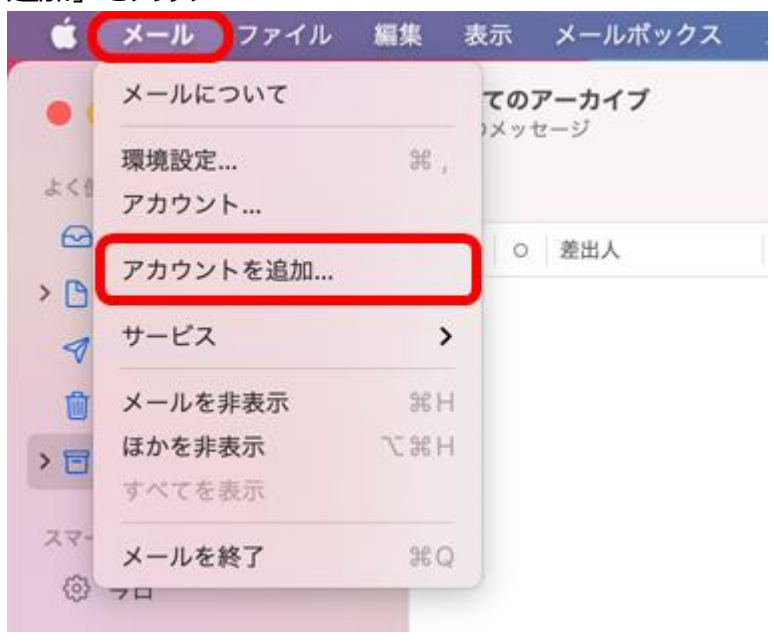

## 3. [メールアカウントを追加] 画面が開いたら下図、下表を参 考に入力して [サインイン] をクリック

| <ul> <li>         ・ メールアカ         ・         ・         ・</li></ul> | <b>)ントを追加</b><br>りしてください:                             |
|-------------------------------------------------------------------|-------------------------------------------------------|
| 名前:<br>メールアドレス:<br>パスワード:                                         | 例 情報センター<br>例 XXXXXX@XX.kiso.ne.jp<br>XXXXXXXXXXXXXXX |
| キャンセル                                                             | 戻る <b>サインイン</b>                                       |

| 名前      | ここで入力された名前がメッセージの送信者名(差出人名)になり |
|---------|--------------------------------|
|         | ます。ニックネームなど自由に入力することができます。     |
| メールアドレス | お知らせの「電子メールアドレス」を入力※半角入力       |
| パスワード   | お知らせの「パスワード」を入力                |

## 4. 「アカウントの種類」で「POP」を選び、「受信メールサーバー」 「送信メールサーバー」を入力して [サインイン] をクリック

| メールアドレス:     | XXXXX@XX.kiso.ne.jp  |
|--------------|----------------------|
| ユーザ名:        | XXXXXX@XX.kiso.ne.jp |
| パスワード:       | •••••                |
| アカウントの種類:    | POP 💿                |
| 受信用メールサーバ:   | 例 XX.kiso.ne.jp      |
| 送信用メールサーバ:   | 例 XX.kiso.ne.jp      |
| アカウント名またはパスワ | フードを確認できません。         |
|              |                      |

| アカウントの種類  | 「POP」を選択            |
|-----------|---------------------|
| 受信用メールサーバ | お知らせの「受信メールサーバー」を入力 |
|           | ※お客様のメールアドレスの@よりあと  |
| 送信用メールサーバ | お知らせの「送信メールサーバー」を入力 |
|           | ※お客様のメールアドレスの@よりあと  |

【ご注意】入力が正しくないと下図のようなエラーが出ます。 [続ける] をクリック後、正しく入力しなおし てから [サインイン] をクリックしてください

| パスワードを" "に安全           |  |  |
|------------------------|--|--|
| に送信できませんでした            |  |  |
| "メール"でパスワードを暗号化してサーバに送 |  |  |
| 信できません。パスワードを暗号化しなくても  |  |  |
| 続けられますが、パスワードを危険にさらす可  |  |  |
| 能性かめりより。               |  |  |
| パスワードを暗号化せずに続けますか?     |  |  |
| キャンセル 続ける              |  |  |

# 5. 画面左上 [メール] から [環境設定] をクリック

|     | メールファイル  | 編集      | 表示    | メールボックス |
|-----|----------|---------|-------|---------|
|     | メールについて  |         | τσ    | アーカイブ   |
|     | 環境設定     | ж,      | 12.91 | 2-9     |
| 228 | アカウント    |         |       |         |
| > 0 | アカウントを追加 |         | 0     | 差出人     |
| 4   | サービス     | >       |       |         |
| 1   | メールを非表示  | 36 H    |       |         |
| > 🖻 | ほかを非表示   | 7€ 9€ H |       |         |
| -   | すべてを表示   |         |       |         |
| スマー | メールを終了   | ¥Q      |       |         |
| (3) | 70       | -       |       |         |

### <u>macOSメール140設定</u> 6.上部 [アカウント] から左枠の「対象のアカウント」を選択。 右側 [アカウント情報] を確認

- ① [このアカウントを使用] チェック ON
- ② [状況] オンライン(緑)
- ③ [メッセージ受信後にメッセージのコピーをサーバーから削除] はお好みで選んでください

| •••           | アカウント                                                            |                                                                          |
|---------------|------------------------------------------------------------------|--------------------------------------------------------------------------|
| 袋<br>一般 アカウント | <b>区 Aa OO</b><br>迷惑メール フォントとカラー 表示                              | 作成<br>素名<br>ルール                                                          |
| 0 рор         | アカウント情報 メールボック<br>✓ このアカウントを使用<br>状況: オンライン ●<br>説明:<br>メールアドレス: | 72.0特性 サーバ設定<br>()<br>()<br>()<br>()<br>()<br>()<br>()<br>()<br>()<br>() |
|               | メッセージ受信後にメッセージのコピー       1週間後       メッセージのサイズが                   | をサーバから削除:<br>今すぐ削除<br>KBを超えるときに警告                                        |
|               |                                                                  | ?                                                                        |

【ご注意】 [状況] オフライン (赤) の場合、一度 [メール] を終了後、また起動して【STEP 5】から やり直してください

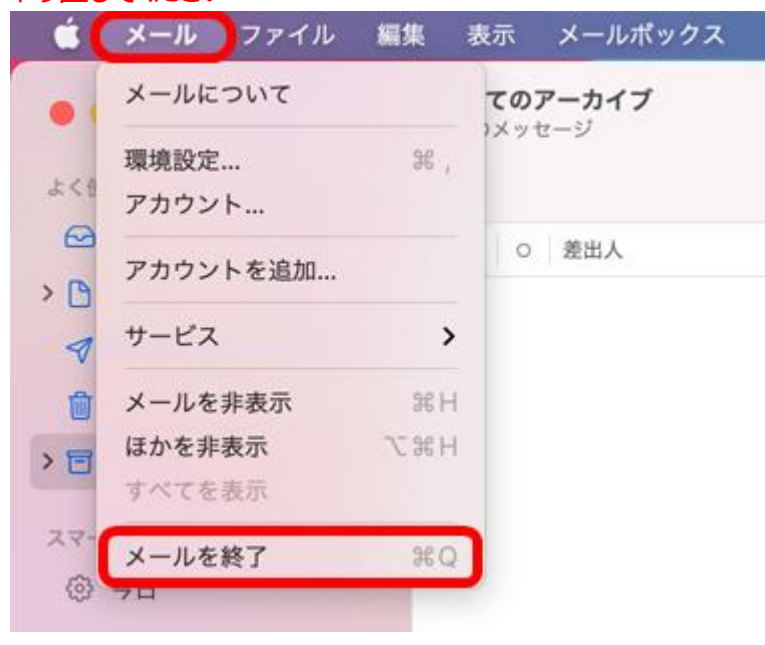

### 7. [サーバ設定]をクリック

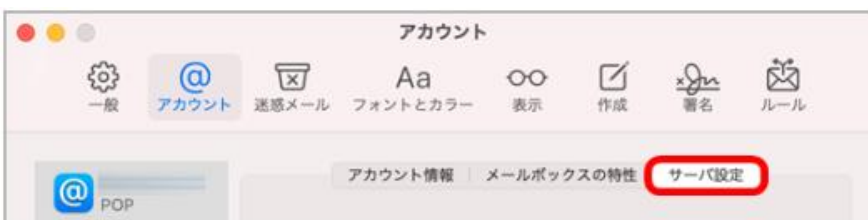

## 8. 受信用メールサーバ (POP)]の設定をします

[受信用メールサーバ(POP)]の[接続設定を自動的に管理]のチェックオフ後、[ポート]に数字 110 入力、[TLS/SSLを使用のチェックオフしてください。

| ;     | アカウント情報 │ メールボックスの特性 | サーバ設定      |
|-------|----------------------|------------|
| 受信用メー | レサーバ (POP)           |            |
| ユーザ名  | XXXXXX@XX.kiso.ne.jp |            |
| パスワード | •••••                |            |
| ホスト名  | XX.kiso.ne.jp        |            |
|       | ●接続設定を自動的に管理         |            |
| ポート   | 110                  | TLS/SSLを使用 |
| 認証    | パスワード                | 0          |
|       | POPの詳細設定             |            |

#### 【ご注意】そのほかの設定情報も、下表と相違する場合は修正してください

| <受注用メールサーバ(POP) | >                         |
|-----------------|---------------------------|
| ユーザー名           | お知らせの「電子メールアドレス」を入力※半角入力  |
| パスワード           | お知らせの「パスワード」              |
| ホスト名            | お知らせの「受信メールサーバー」※半角入力     |
|                 | ※お客様のメールアドレスの@よりあと        |
| 接続設定を自動的に管理     | オフ                        |
| ポート             | お知らせの「受信メールサーバーポート」 (110) |
| TLS/SSL を使用     | オフ                        |
| 認証              | パスワード                     |

## 9. [送信用メールサーバ (SMTP)]の設定をします

[送信用メールサーバ(SMTP)]の[接続設定を自動的に管理]のチェックオフ後、[ポート]に 数字 587 入力後、[保存]をクリックしてください

| 送信用メール | サーバ (SMTP)           |          |
|--------|----------------------|----------|
| アカウント: | XXXXXX@XX.kiso.ne.jp | 0        |
| ユーザ名:  | XXXXXX@XX.kiso.ne.jp |          |
| パスワード: | •••••                |          |
| ホスト名:  | XX.kiso.ne.jp        |          |
| ポート:   | 587                  | i/SSLを使用 |
| 認証:    | パスワード                | 0        |
|        |                      | 保存       |
|        |                      |          |

<送信用メールサーバ (SMTP) >

| アカウント       | お知らせの「電子メールアドレス」※半角入力    |
|-------------|--------------------------|
| ユーザー名       | お知らせの「電子メールアドレス」※半角入力    |
| パスワード       | お知らせの「パスワード」             |
| ホスト名        | お知らせの「送信メールサーバー」※半角入力    |
|             | ※お客様のメールアドレスの@よりあと       |
| 接続設定を自動的に管理 | オフ                       |
| ポート         | お知らせの「受信メールサーバーポート」(587) |
| TLS/SSL を使用 | オフ                       |
| 認証          | パスワード                    |

## 9. 画面左上 [● 閉じる] をクリックで、設定完了です

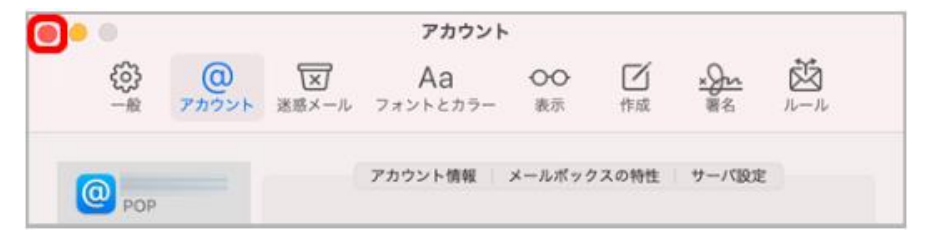

#### <u>macOSメール14の設定</u>